## How to Add a Divider

Enter a Blackboard course.

- 1. Hover your mouse over the "+" above the left course menu to open a drop down menu.
- 2. Select **Divider**.

|                             | DSTC-1111:                                                                                             |
|-----------------------------|----------------------------------------------------------------------------------------------------|
| Content Area<br>Module Page | Instructor: Daniel Fo                                                                                  |
| Blank Page<br>Tool Link     | Announcements                                                                                          |
| Web Link<br>Course Link     | New Announcements appear direc<br>positions. Move priority announce<br>new announcements from supersed |
| Subheader                   | see the bar and cannot reorder and                                                                     |
| Course Materials 2          | Create Announcement                                                                                    |

The newly created divider will appear at the bottom of the left navigation menu. To reorder, hover your mouse left of the divider. Click and drag the divider to the appropriate location.

|            | Course Messages     |
|------------|---------------------|
|            | My Grades           |
| _          |                     |
|            | Home Page           |
|            | Library             |
|            | Resources / Support |
| ‡ <b>⊕</b> | 0                   |
|            |                     |
|            | COURSE MANAGEMENT   |
| •          | Control Panel       |

Blackboard Questions? Contact the Center for Online Teaching and Learning Email: <u>blackboard@govst.edu</u> Phone: (708) 534-4115